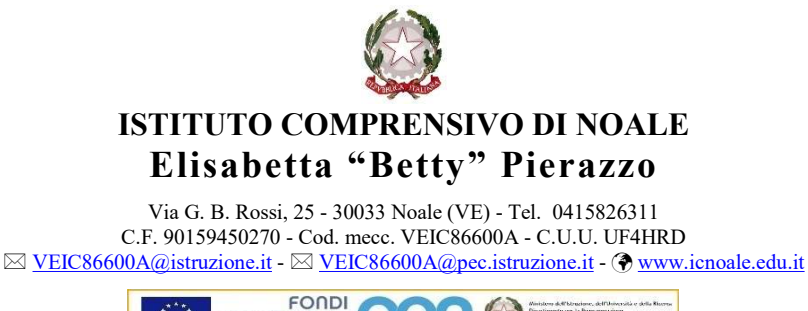

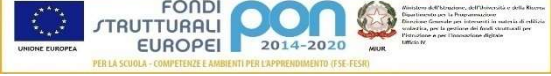

A tutti i genitori

Oggetto: nuova modalità pagamenti on line alla scuola PagoPA - contributo volontario, assicurazione RC, uscite didattiche e altro ancora, a carico dei genitori - ISTRUZIONI OPERATIVE

L'Istituto Comprensivo ha reso operativo il sistema telematico di ricezione dei pagamenti a suo favore basato sulla piattaforma PagoPa spa della Pubblica Amministrazione.

Infatti, secondo la vigente normativa, i pagamenti dovranno avvenire **esclusivamente** attraverso PagoPA (non è più accettato il bonifico bancario/postale direttamente all'IBAN dell'Istituto).

Le famiglie dovranno quindi gestire i pagamenti alla scuola di contributi scolastici, assicurazioni, attività extracurriculari o altro ancora **direttamente online**, attraverso il sistema PagoPA, utilizzando carta di credito, addebito in conto oppure eseguendo il pagamento presso tabaccherie, sportelli bancari o altri Servizi di Pagamento.

L'Istituto Comprensivo, al fine di agevolare tali operazioni, ha adottato Argo Pagonline, il modulo che consente di effettuare i pagamenti dei **contributi scolastici** tramite PagoPA accedendo direttamente da **Argo Scuolanext**.

Il sistema prevede la possibilità, da parte del genitore, di:

- effettuare un pagamento immediato;
- produrre, a scelta dell'utente, un **avviso di pagamento** in alternativa al pagamento immediato, in modo da effettuare il versamento in una fase successiva, tramite ricevitoria o ufficio postale.

E' consentito alla famiglia, in tempo reale, di verificare la situazione debitoria nei confronti della Scuola, mettendo sempre a disposizione le Ricevute Telematiche per i pagamenti effettuati.

Per ogni pagamento telematico eseguito, il genitore potrà anche scaricare dall'applicazione l'attestazione di pagamento valida per eventuali detrazioni fiscali.

Pertanto il servizio Argo Pagonline è integrato con il registro elettronico Argo Scuolanext che consente di pagare in modo sicuro, veloce e semplice i contributi scolastici tramite PagoPA.

Le famiglie potranno accedere direttamente da Argo Scuolanext nell'area del proprio figlio in cui normalmente viene consultato il registro elettronico per i compiti, i voti ecc.

Non c'è bisogno di ulteriori credenziali oltre a quelle già in possesso del genitore.

### Esecuzione del pagamento

[Scuolanext – Accesso Famiglia]

### Vediamo passo passo come eseguire il pagamento.

Attenzione! Selezionare l'anno scolastico di riferimento per il versamento del contributo scolastico. Per esempio, se il contributo si riferisce all'anno scolastico 2021-2022 bisogna verificare di aver selezionato l'a.s. 2021-22.

Il servizio di pagamento delle tasse e dei contributi scolastici è integrato all'interno di Scuolanext - Famiglia, ed è richiamabile tramite il **menù dei Servizi dell'Alunno**.

| Servizi Alunno       | ٠ | Alunno:                                                                  |
|----------------------|---|--------------------------------------------------------------------------|
|                      |   | Classe: 3B AMMINISTRAZIONE, FINANZA E MARKETING Marcello Mariello (ITAF) |
| 38<br>Servizi Classe |   |                                                                          |
| Documenti            |   |                                                                          |
| Utilità              | • |                                                                          |
| Area Pubblica        | • |                                                                          |

Cliccare sul pulsante di sinistra rappresentato dalle banconote verdi.

Selezionata la procedura, si accede all'elenco delle tasse a carico del figlio (gestione dei pagamenti).

| Tacco Alunno             | -85 | ANNI SINTE A |         |              |               |                               |                                                                                                    |                 |            |                             |                        |                       |
|--------------------------|-----|--------------|---------|--------------|---------------|-------------------------------|----------------------------------------------------------------------------------------------------|-----------------|------------|-----------------------------|------------------------|-----------------------|
|                          |     | LICEO SCI    | ENTIFIC | CO STATALE " | 'E. FERMI' RA | GUSA - http://                | www.liceofermirg.gov.it/                                                                                                    |                 |            |                             | pagoPA                 |                       |
| Tassa                    | IUV | Imp. Tassa   | Rata    | Imp.Rata     | Scadenza      | Pagabile<br>oltre<br>scadenza | Modalità di pagamento consentite                                                                                                    | Stato Pagamento | Imp.Pagato | Data<br>pagamento<br>online | Avviso di<br>Pagamento | Ricevuta<br>Telematic |
| CONTRIBUTO               |     | 1,00         | 1       | 1,00         |               |                               | Pagamento immediato (on-line) o tramite<br>stampa dell'avviso di pagamento (pagamento<br>presso un Prestatore di Servizi di Pagamento<br>in un momento successivo) |                 |            |                             |                        |                       |
| MMATRICOLAZIONE          |     | 1,30         | 1       | 1,30         |               |                               | Pagamento immediato (on-line) o tramite<br>stampa dell'avviso di pagamento (pagamento<br>presso un Prestatore di Servizi di Pagamento<br>in un momento successivo) |                 |            |                             |                        |                       |
| SCRIZIONE                |     | 1,40         | 1       | 1,40         |               |                               | Pagamento immediato (on-line) o tramite<br>stampa dell'avviso di pagamento (pagamento<br>presso un Prestatore di Servizi di Pagamento<br>in un momento successivo) |                 |            |                             |                        |                       |
| CONTRIBUTO PER<br>BITA 1 |     | 1,50         | 1       | 1,50         |               |                               | Pagamento immediato (on-line) o tramite<br>stampa dell'avviso di pagamento (pagamento<br>presso un Prestatore di Servizi di Pagamento<br>in un momento successivo) |                 |            |                             |                        |                       |
| 'artecipazione a gita    |     | 12,00        | 1       | 12,00        |               |                               | Pagamento immediato (on-line) o tramite<br>stampa dell'avviso di pagamento (pagamento<br>presso un Prestatore di Servizi di Pagamento<br>in un momento successivo) |                 |            |                             |                        |                       |
| CONTRIBUTO PER           |     | 1,60         | 1       | 1,60         |               |                               | Pagamento immediato (on-line) o tramite<br>stampa dell'avviso di pagamento (pagamento<br>presso un Prestatore di Servizi di Pagamento<br>In un momento successivo) |                 |            |                             |                        |                       |
| REQUENZA                 |     | 1,20         | 1       | 1,20         |               |                               | Pagamento immediato (on-line) o tramite<br>stampa dell'avviso di pagamento (pagamento<br>presso un Prestatore di Servizi di Pagamento<br>in un momento successivo) |                 |            |                             |                        |                       |

## (schermata dell'elenco tasse dell'alunno)

Direttamente dalla pagina di verifica dei pagamenti dei contributi scolastici, con un semplice click, si può procedere al pagamento immediato. In alternativa, si può richiedere la predisposizione di un Avviso di pagamento, per effettuare il versamento, con comodo, in un momento successivo presso una tabaccheria o presso altro prestatore di servizi di pagamento.

Vediamo nel dettaglio:

Tramite questa schermata il genitore può avviare il pagamento, scegliendo una delle seguenti modalità:

- Pagamento immediato (pulsante Paga subito)
- Richiesta dell'avviso di pagamento (pulsante Richiedi avviso di pagamento)

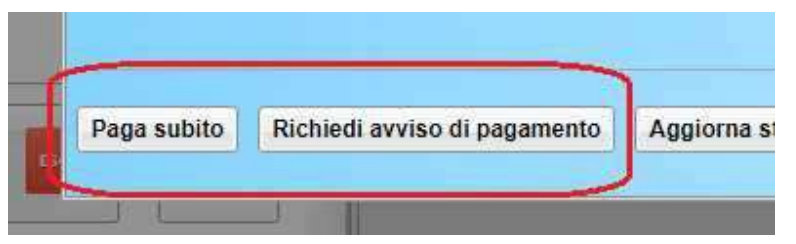

Le altre funzioni disponibili sono:

- Aggiorna stato pagamento è una procedura da avviare solo nel caso in cui si sia effettuato un pagamento, ma la situazione non si è aggiornata automaticamente, né si è ricevuto, entro il giorno successivo, la Ricevuta Telematica
- Consulta elenco PSP il programma fornisce un elenco dei Prestatori Servizio di Pagamento (PSP)
- Istruzioni viene scaricato un file PDF che contiene le istruzioni per l'utilizzo del servizio

#### Pagamento immediato

Cliccando sul pulsante di avvio del pagamento immediato, viene visualizzato un elenco delle tasse pagabili immediatamente. Si fa presente che è possibile procedere con un pagamento cumulativo, scegliendo fino ad un massimo di cinque elementi, purché associati allo stesso servizio (stesso IBAN), e in questo modo si risparmierà sul costo della commissione. Inoltre, nella schermata principale il genitore può visualizzare la situazione debitoria di tutti i figli presenti nella istituzione scolastica (è sufficiente mettere la spunta sulla specifica casella mostra le tasse di tutti i figli, presente in basso a destra sulla schermata).

| Tasse Alunno             | 3040    |                          |                                                           |                           |              |              |            |        |                   |  |  |  |  |
|--------------------------|---------|--------------------------|-----------------------------------------------------------|---------------------------|--------------|--------------|------------|--------|-------------------|--|--|--|--|
|                          |         |                          |                                                           |                           |              | 3            |            | acoPi  |                   |  |  |  |  |
| S                        |         | Elenco Tasse da pagare 🕺 |                                                           |                           |              |              |            |        |                   |  |  |  |  |
| Tarea                    | IIIV    | Attenzione: selezione    | are tasse emesse dallo stesso Ente Creditore. Non è possi | bile pagare più di cinque | tasse contem | poranamente. |            | so di  | Ricevuta          |  |  |  |  |
| 14554                    | 101     |                          | Shunia TESTAGID - Conto Tesorena                          | imp. Iassa                | Rata         | imp.Kata     | Scadenza   | amento | Telematica        |  |  |  |  |
| CONTRIBUTO               |         | CONTRIBUTO PER GITA      | Scuola TESTAGID - Conto Tesorena                          | 11.50                     | 1            | 11.50        |            |        | Quartea rivevirta |  |  |  |  |
| ABORATORIO               | 1871000 | Partecipazione a gita    | Scuola TESTAGID - Conto Tesoreria                         | 12.00                     | 1            | 12,00        |            |        | 1871000000335     |  |  |  |  |
| SCRIZIONE.               |         |                          |                                                           |                           |              |              |            |        |                   |  |  |  |  |
| CONTRIBUTO PER<br>BITA 1 |         |                          |                                                           |                           |              |              |            |        |                   |  |  |  |  |
| Partecipazione a gita    |         | (scho                    | rmata dolla scolta dolla                                  | tassa da                  | nagai        | :2)          |            |        |                   |  |  |  |  |
| CONTRIBUTO PER<br>BITA 2 |         | (sche                    | rmata detta scetta dette                                  | iusse uu                  | bugur        | X Annulla    | V Conferma |        |                   |  |  |  |  |

Effettuata la scelta, si accederà ad una funzione di pagamento immediato, sulla piattaforma pagoPA®.

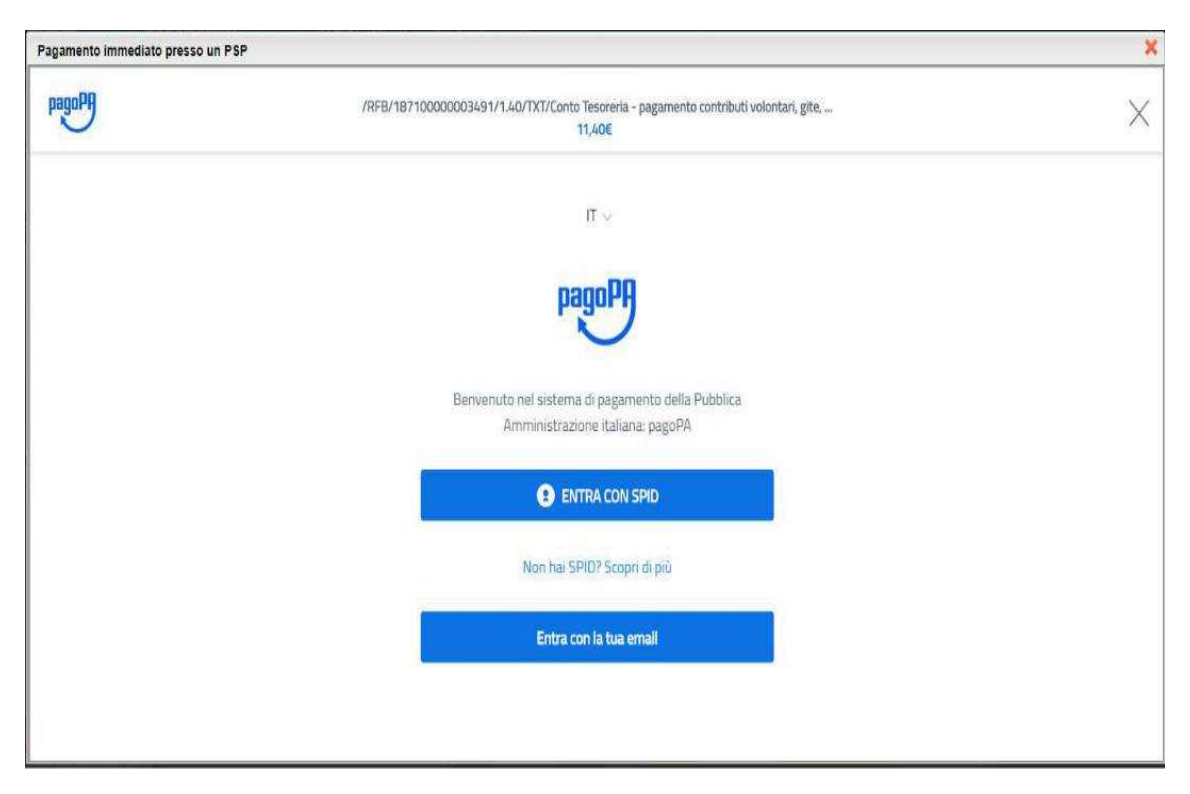

(prosecuzione con il pagamento- accesso a pagoPA)

Si può accedere o specificando la **propria email (alla quale arriveranno comunicazioni** riguardanti l'esito del pagamento) oppure con SPID.

Nella pagina successiva si dovranno accettare le condizioni del servizio e ci si potrà, eventualmente, registrare presso PagoPA (si può comunque proseguire senza la registrazione).

# Pagamento differito (Richiedi avviso di pagamento)

Cliccando sul pulsante di richiesta dell'avviso di pagamento, il programma produce un documento contenente tutte le informazioni necessarie per poter effettuare il versamento in una fase successiva, presso una ricevitoria (Sisal, Banca5, ...), o uno sportello bancario, oppure comodamente da casa, attraverso i servizi di pagamento online della propria banca (è sufficiente fare riferimento al codice avviso riportato nel documento).

Il documento generato (Avviso di Pagamento) può essere scaricato attraverso l'apposito link e stampato; il link rimane attivo finché non viene effettuato il versamento; se dovesse subentrare la scadenza del titolo, ovviamente l'avviso non sarà più scaricabile né, comunque, sarà possibile effettuare più il pagamento con un avviso stampato in precedenza.

L'avviso viene prodotto per singola tassa.

N.B. - Il pagamento immediato consente al genitore un considerevole risparmio sui costi di transazione. A parte che con il pagamento diretto è possibile pagare fino a cinque contributi contemporaneamente, mentre con l'avviso se ne può pagare una sola per volta (si pensi al caso del genitore che ha più figli nella stessa scuola), i costi dell'operazione presso una ricevitoria possono risultare anche doppi rispetto a quelli richiesti per il pagamento online.